Desired Configuration Management Baseline Lab (online)

## SYSTEM CENTER 2012 R2 (Lab 3 Operations Manager)

- 1. Select the SCCM01 Server (System Center Configuration Manager)
- 2. Select the Assets and Compliance Workspace
- 3. Expand Compliance Settings
- 4. Select Configuration Baseline
- 5. Click on Create dropdown button on the Ribbon
- 6. Select Create Configuration Baseline
- 7. Enter the name WS2012 Hyper-V Security
- 8. Select the down arrow to the right of Add and select configuration baseline
- 9. Select WS22012 Hyper-V Security, Click Add
- 10. Click OK twice and wait for the baseline to come in.
- 11. Search to find the base line

Deploying the configuration Baseline

- 1. Select Deploy whinin the Configuration Baseline Ribbon Area
- 2. Under Available configuration Baselines, select WS2012 Hyper-V Security
- 3. Select Remediate non-compliant rules when supported
- 4. Select Generate an Alert option
- 5. Specify a schedule for the baseline to be deployed
- 6. Select the collection for the configuration baseline by clicking Browse and selecting All users
- 7. Click OK
- 8. Leave the compliance evaluation schedule to run every 7 days
- 9. Click on OK to finish. Wait for the configuration baseline dialog box to appear